### Adhesión Plan de Pago a débito automático

Ingresar a la opción DJ y VEPs → Planes de Pago → Débito Automático

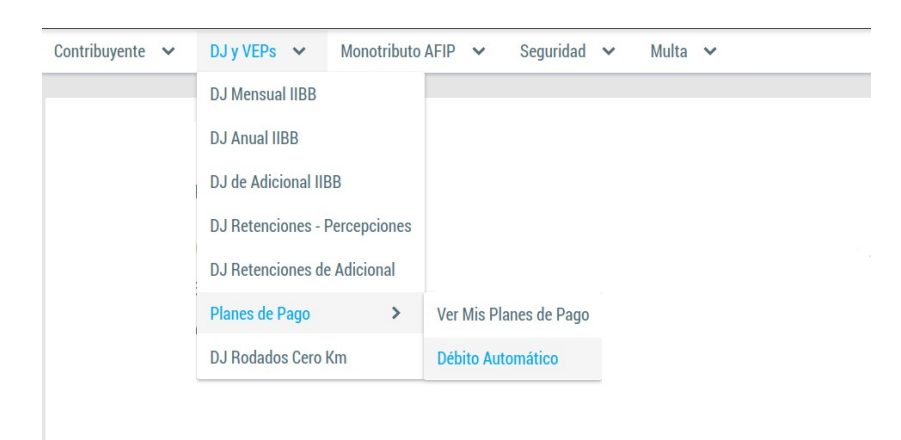

El sistema visualizara la ventana principal de "Adherir o modificar débito automático".

| Adherir    |                  |               |        |         |          |          |              |          |
|------------|------------------|---------------|--------|---------|----------|----------|--------------|----------|
|            |                  |               |        |         |          |          |              |          |
|            |                  | Débitos au    | itomát | ticos r | ealizad  | dos      |              |          |
|            |                  |               | ~      | <       | >        | <b>»</b> |              |          |
| Nº de Plan | Estado           | F. de adhesió | n      |         | F. de ba | aja      | Tipo tarjeta | Acciones |
|            | Ne hav ragietree |               |        |         |          |          |              |          |

Para adherir un nuevo Plan haga clic en el botón "Adherir".

El sistema visualizara en pantalla el "Formulario para adherir o modificar débito automático". El método de ingreso es de tipo "Wizard", compuesto de 3 pasos:

Primer paso: Seleccionar el o los planes de pago activos.

| erir o modificar      | débito auto                                             | omático                                                                                     |                                                                                                    |                                                                                                    |                                                                                                    |
|-----------------------|---------------------------------------------------------|---------------------------------------------------------------------------------------------|----------------------------------------------------------------------------------------------------|----------------------------------------------------------------------------------------------------|----------------------------------------------------------------------------------------------------|
| Seleccionar tipo      | de tarjeta                                              | Formulario                                                                                  |                                                                                                    | В                                                                                                    | otones de nagac                                                                                                    |
| lanes para adher<br>V | ir o modifica                                           | ar débito automá                                                                            | tico.                                                                                                    |                                                                                                    | ↓<br>↓                                                                                                    |
|                       | ×                                                       |                                                                                             |                                                                                                    |                                                                                                    | 😑 Seguie                                                                                                    |
|                       |                                                         |                                                                                             |                                                                                                    |                                                                                                    |                                                                                                    |
|                       |                                                         |                                                                                             |                                                                                                    |                                                                                                    |                                                                                                    |
|                       | rir o modificar<br>Seleccionar tipo<br>lanes para adher | rir o modificar débito auto<br>Seleccionar tipo de tarjeta<br>lanes para adherir o modifica | rir o modificar débito automático          Seleccionar tipo de tarjeta       Formulario         lanes para adherir o modificar débito automático       •         •       •         •       •         •       • | rir o modificar débito automático  Seleccionar tipo de tarjeta  Formulario  lanes para adherir o modificar débito automático. | rir o modificar débito automático  Seleccionar tipo de tarjeta Formulario B  lanes para adherir o modificar débito automático. |

Haga clic en el casillero para seleccionar el Plan de Pagos, luego haga clic en el boton "Siguiente".

### Segundo pago: Seleccionar un tipo de tarjeta de las dos opciones posibles:

| Formulario para adh                      | erir o modificar débito auto | omático       |  |           |  |  |
|------------------------------------------|------------------------------|---------------|--|-----------|--|--|
| Seleccionar Plan/es                      | Seleccionar tipo de tarjeta  | Formulario    |  |           |  |  |
| Seleccione tipo de tarjeta               |                              |               |  |           |  |  |
| O Tarjeta de crédito O Tarjeta de débito |                              |               |  |           |  |  |
| Anterior                                 | Botones                      | s de nagación |  | Seguiente |  |  |

#### Tercer paso: Ingresar datos de tarjeta y del titular.

Formulario para adherir o modificar débito automático Seleccionar Plan/es Seleccionar tipo de tarjeta Marca de tarjeta: Dos opciones posibles: Visa o MasterCard Complete el formulario para finalizar Documento Nacional de Identidad Tipo de Documento: \* Número de tarjeta: El sistema validara que la tarjeta Nº de Documento: \* 27578964 corresponda a la marca de tarjeta. Visa Crédito Marca de tarjeta \* 4507990000001026 N° de tarjeta \* Fecha de vencimiento: de formato MM/YY, el sistema Fecha de vencimiento \* 01/26 valida que la fecha de vencimiento sea valida. × Cancelar Anterior

Para confirmar haga clic en "Confirmar Adhesión" o cancele haciendo clic en "Cancelar", también puedo volver atrás para modificar algún dato haciendo clic en el botón de navegación "Anterior". Si confirma el sistema procederá a guardar la información ingresada, si no hay ningún error el sistema mostrara la grilla de débitos con el/los planes ingresados.

Para dar de baja un débito haga clic Débitos automáticos realizados en el botón "Baja". F. de baja Nº de Plan Estado F. de adhesión Tipo tarjeta Acciones Û 220100243 VIGENTE 2023-09-08 CRED Ø Para editar haga clic el botón "Editar".

Adherir o modificar débito automático

# Dar de baja débito automático

Para dar de baja haga clic en el botón "Baja".

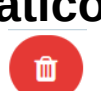

Adherir o modificar débito automático

| + Adherir  |         |                |       |        |        |          |              |          |
|------------|---------|----------------|-------|--------|--------|----------|--------------|----------|
|            |         | Débitos automa | ático | s real | izado  | S        |              |          |
|            |         | (1 of 1) 🛛 🕊   | <     | 1      | >      | <b>»</b> |              |          |
| Nº de Plan | Estado  | F. de adhesión |       | F. d   | e baja |          | Tipo tarjeta | Acciones |
| 220100243  | VIGENTE | 2023-09-08     |       |        |        |          | CRED         |          |
|            |         | (1 of 1) 🛛 🕊   | <     | 1      | >      | <b>»</b> |              |          |

El sistema solicitara confirmación.

| Adherir    | Confi   | Confirmar Anular D.J. Suscripción 🛛 🎽 |                       |                |             |  |  |  |  |  |
|------------|---------|---------------------------------------|-----------------------|----------------|-------------|--|--|--|--|--|
|            | ); 🗢    | Confirma anular Susc                  | ripción a debito auto | matico?        |             |  |  |  |  |  |
|            |         |                                       |                       |                |             |  |  |  |  |  |
| Nº de Plan | Esta    | ✓ A                                   | ceptar × Can          | celar<br>arje: | ta Acciones |  |  |  |  |  |
| 220100243  | VIGENTE | 2023-09-08                            |                       | CRED           |             |  |  |  |  |  |

Confirme haciendo clic en "Aceptar" o desista haciendo clic en "Cancelar".

Si confirma el sistema procederá a dar de baja la suscripción para el plan de pago seleccionado.

|            |        | Débitos automá | áticos realizados |              |          |
|------------|--------|----------------|-------------------|--------------|----------|
|            |        | (1 of 1) 🛛 🕊   | < <u>1</u> > »    |              |          |
| Nº de Plan | Estado | F. de adhesión | F. de baja        | Tipo tarjeta | Acciones |
| 220100243  | BAJA i | 2023-09-08     | 2023-09-08        | CRED         |          |
|            |        | (1 of 1) 🛛 🕊   | < <u>1</u> >>>    |              |          |
|            |        |                |                   |              |          |

Estado F. de adhesión F. de baja Tipo tarjeta

2023-09-08 2023-09-08

Baja generada por el contribuyente por Sist. Dracma

CRED

BAJA 🚺

Adherir o modificar débito automático

# Modificar débito automático

Para modificar haga clic en el botón "Editar".

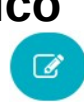

Adherir o modificar débito automático

| + Adherir  |         |                |            |         |         |          |              |          |
|------------|---------|----------------|------------|---------|---------|----------|--------------|----------|
|            |         | Débitos auto   | mático     | os real | izados  | 5        |              |          |
|            |         | (1 of 1) 🛛 🛠   | : <        | 1       | >       | <b>»</b> |              |          |
| Nº de Plan | Estado  | F. de adhesión |            | F. c    | le baja |          | Tipo tarjeta | Acciones |
| 220100243  | VIGENTE | 2023-09-08     |            |         |         |          | CRED         |          |
|            |         | (1 of 1) 🛛 🛠   | <b>.</b> . | 1       | >       | <b>»</b> |              |          |

El sistema visualizara en pantalla el "Formulario para adherir o modificar débito automático".

| Seleccionar Plan/es                      | Seleccionar tipo de tarjeta    | Formulario        |
|------------------------------------------|--------------------------------|-------------------|
| Seleccione uno o más                     | planes para adherir o modifica | ar débito automát |
| Seleccionar<br>Planes seleccionados: 220 | 100243                         |                   |
|                                          |                                |                   |

Se cargara el formulario de suscripción de débito automático con los valores pre-cargados para que estos puedan ser modificados.

| Formulario para adher               | ir o modificar débito automático    |            |                                                      |
|-------------------------------------|-------------------------------------|------------|------------------------------------------------------|
| Seleccionar Plan/es                 | Seleccionar tipo de tarjeta Formula | rio        |                                                      |
| Seleccione tipo de tarjeta          |                                     |            |                                                      |
| Tarjeta de crédito (                | Tarjeta de débito                   |            |                                                      |
| Anterior                            |                                     |            | Seguiente                                            |
|                                     |                                     |            |                                                      |
| Formulario para ad                  | herir o modificar débito autor      | nático     |                                                      |
|                                     |                                     |            |                                                      |
| Seleccionar Plan/es                 | Seleccionar tipo de tarjeta         | Formulario |                                                      |
| Complete el formular                | io para finalizar                   |            | Para confirmar los datos modificados haga clic en el |
| Tipo de Documento: *                | Documento Nacional de Identida      | d 🗸        | botón "Confirmar Adhesión".                          |
| Nº de Documento: *                  | 30386496                            |            |                                                      |
| Marca de tarjeta *                  | Visa Crédito                        | ~          |                                                      |
| N° de tarjeta *                     | 450799000001062                     |            |                                                      |
| Fecha de vencimiento *              | 01/26                               |            |                                                      |
| <ul> <li>Confirmar Adhes</li> </ul> | sión 🗶 Cancelar                     |            |                                                      |
| Anterior                            |                                     |            |                                                      |

Formulario para adherir o modificar débito automático